## INSTRUCCIONS PER A SOL·LICITAR EL CERTIFICAT DEL SERVEI D'ESTUDIANTS INSTRUCCIONES PARA SOLICITAR EL CERTIFICADO DEL SERVICIO DE ESTUDIANTES

1. Aquesta és la direcció on està la informació general/*Esta es la dirección donde está la información general:* 

https://www.uv.es/seu-electronica/ca/electronica-uv.html

Punxa en "Estudiants"/Pincha en "Estudiantes"

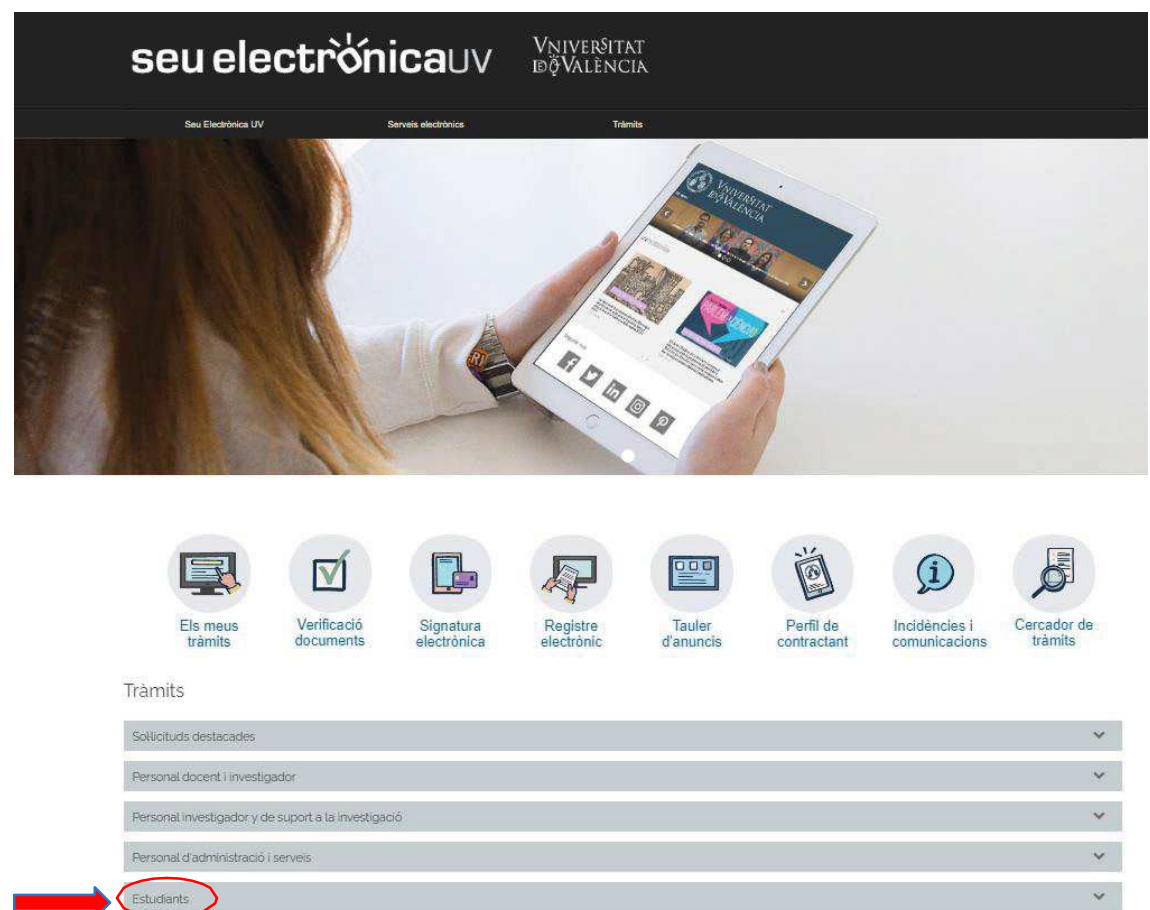

Usuaris externs a ta UV

## 2. Haurà de punxar en "Certificats"/Deberá pinchar en "Certificados

Tràmits

| Sollicituds destacades                              | ~      |
|-----------------------------------------------------|--------|
| Personal docent i investigador                      | ~      |
| Personal investigador y de suport a la investigació | ~      |
| Personal d'administració i serveis                  | ~      |
| Estudiants                                          | ^      |
| Mobilitat                                           | ~      |
| Reclamacions                                        | ~      |
| Accés i admissió                                    | ~      |
| Beques, ajuts i premis                              | ~      |
| Certificats                                         | ~      |
| Expedient, Titols i Matricula                       | $\sim$ |
| Activitats de la Universitat                        | ~      |
| Altres                                              | ~      |
| Escola de Doctorat                                  | × .    |
| Usuaris externs a la UV                             | ~      |

~

3. Sol·licitud de certificats al Servei d'Estudiants/Solicitud de certificados al Servicio de Estudiantes.

| Sollicitude destacades                                                            | ~        |
|-----------------------------------------------------------------------------------|----------|
| Personal docent Tinvestigador                                                     | ~        |
| Personal investigador y de suport a la investigació                               | ~        |
| Personal d'administració i serveis                                                | ~        |
| Estudiants                                                                        | ^        |
| Mobilitat                                                                         | ~        |
| Reclamacions                                                                      | ~        |
| Accès i admissió                                                                  | ¥        |
| Beques, ajuts i premis                                                            | M.       |
| Certificats                                                                       | <u>^</u> |
| Certificat Acadèmic de Títol Propi de la UV                                       | +        |
| Certificat Acadèmic Oficial                                                       | +        |
| Certificat d'Admissió a Grau                                                      | +        |
| Certificat d'Assegurança Escolar                                                  | +        |
| Certificat de Matrícula                                                           | +        |
| Certificat de Taxa de Matrícula                                                   | +        |
| Certificats del SPL                                                               | +        |
| Solicitud de Certificados al Servei d'Estudiants                                  | +        |
| Sol·licitud de Certificat d'estada per mobilitat per a alumnes Incoming 2020-2021 | +        |
| Expedient, Títols i Matrícula                                                     |          |
| Activitats de la Universitat                                                      | ~        |
| Altres                                                                            | ٧        |
| Escola de Doctorat                                                                |          |
| Usuaris externs a la UV                                                           | ~        |

## 4. Accedir al procediment/*Acceder al procedimiento*.

| iolicituds destacades                                                                                                    | ~  |
|----------------------------------------------------------------------------------------------------|----|
| ersonal docent i investigador                                                                                                    | ~  |
| ersonal investigador y de suport a la investigació                                                                                                    | Ŷ  |
| iersonal d'administració i serveis                                                                                                    | ~  |
| istudients                                                                                                    | ^  |
| Mobilitat                                                                                                    |    |
| Reclamacions                                                                                                    | 20 |
| Accés i admissió                                                                                                    | 4  |
| Beques, ajuts i premis                                                                                                    | ~  |
| Certificats                                                                                                    | ~  |
| Certificat Acadèmic de Títol Propi de la UV                                                                                                    | -  |
| Certificat Acadêmic Oficial                                                                                                    | 4  |
| Certificat d'Admissió a Grau                                                                                                    | 4  |
| Certificat d'Assegurança Escolar                                                                                                    |    |
| Certificat de Matrícula                                                                                                    | +  |
| Certificat de Taxa de Matrícula                                                                                                    | -  |
| Certificats del SPL                                                                                                    | 1  |
| Solicitud de Certificados al Servei d'Estudiants                                                                                                    | 61 |
| Solicitud de Certificados al Servei d'Estudiants                                                                                                    |    |
| Data d'inici: 10/05/16<br>Data fi: 31/05/50                                                                                                    |    |
| Nivel d'accèse Bar a poder realitzar la tramitació és necessari que s'autentique com a mínim amb usuari seu, clau concertada o certificat electrònic. |    |
| Sol·licitud de Certificat d'estada per mobilitat per a alumnes Incoming 2020-2021                                                                     | 4  |
| Expedient, Tilols i Matricula                                                                                                    |    |
| Activitats de la Universitat                                                                                                    |    |
| Altres                                                                                                    |    |
| Escola de Doctorat                                                                                                    | ~  |
| Jsuaris externs a la UV                                                                                                    | ~  |

5. Usuari de la Seu/Usuario de la Sede.

| <b>seu electrònica</b> uv                                              | vniversitat<br>dğValència         | MENÚ                       |
|------------------------------------------------------------------------|-----------------------------------|----------------------------|
| Identifique's per a accedir a la<br>sol·licitud EST_CERT               | <b>5</b>                          | J                          |
|                                                                        | Els meus tràmits<br>Lloc personal | s / Cercador<br>de tràmits |
| Certificat electrònic                                                  |                                   |                            |
| <ul> <li>Usuari de la Universitat</li> <li>Usuari de la Seu</li> </ul> |                                   |                            |
| ► Sistema Cl@ve                                                        |                                   |                            |

6. Inserir el correu electrònic i contrasenya (el seu correu persosnal i una contrasenya de 4 a 8 caràcters(la que vosté vulga) i sol·licitar accés.

L'aplicació registrarà la seua contrasenya i li remetrà "OK" al seu correu electrònic. Entre en el seu correu i accepte l'enllaç que se li indica.

Insertar el correo electrónico y contraseña (su correo personal y una contraseña de 4 a 8 caracteres (la que usted quiera)) y solicitar acceso.

La aplicación registrará su contraseña y le remitirá el "Ok" a su correo electrónico. Entre en su correo y acepte el enlace que se le indica.

| • | <u>Usuari de la Seu</u>                                                                           |   |
|---|---------------------------------------------------------------------------------------------------|---|
|   | Necessari si no es pot accedir per algun dels métodes anteriors. Cal un registre previ en la Seu. | Ì |
|   | Accedir                                                                                           | l |
|   | Becurpeter Sontiasenva<br>Sol·licita asces                                                        |   |

7. Com ja està registrat torne a entrar en l'aplicació i ja pot sol·licitar el certificat/*Como ya está registrado vuelva a entrar en la aplicación y ya puede solicitar el certificado*.

| ✓ <u>Usuari de la Seu</u>                                                                                                    |  |
|----------------------------------------------------------------------------------------------------|--|
| Necessari si no es pot accedir per algun dels métodes anteriors. Cal un registre previ en la Seu.<br>Correu electrònic<br>Contrasenya<br>Accedir<br>Recuperar contrasenya<br>Sol·licita acces |  |
|                                                                                                    |  |

8. Vaja a dades personals/Vaya a datos personales.

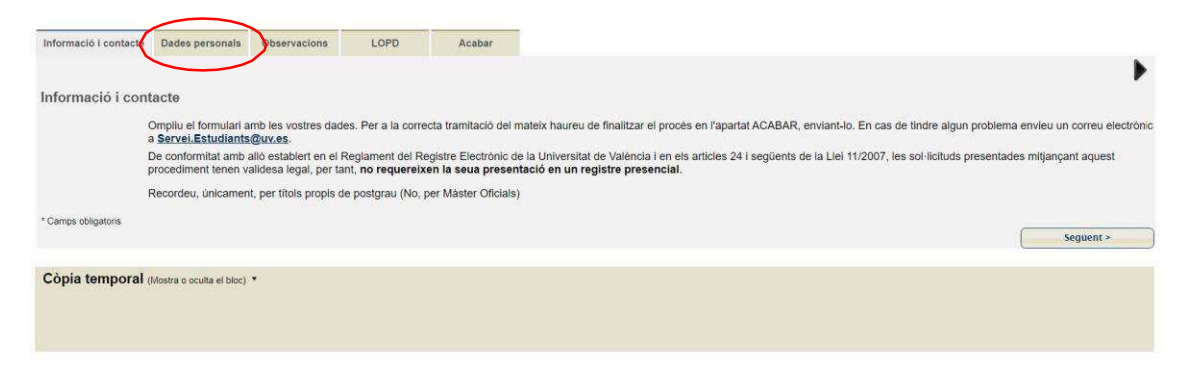

## 9. Emplene les seues dades personals/*Rellene sus datos personales*.

| Informació i contacte | Dades personals          | Observacions | LOPD | Acabar |
|-----------------------|--------------------------|--------------|------|--------|
| 4                     |                          |              |      |        |
| Dades personals       |                          |              |      |        |
| Nom                   |                          |              |      |        |
| Cognoms               |                          |              |      |        |
| NIF/Pasaporte*        |                          |              |      |        |
| Teléfon *             |                          |              |      |        |
| Tipus de certificat*  |                          |              |      |        |
| Activitat realitzada* |                          |              |      |        |
| Codi del curs         |                          |              |      |        |
| Centre                |                          |              |      |        |
| Any<br>Rodii *        |                          |              | ~    |        |
| r cim                 |                          |              |      | ~      |
| * Camps obligatoris   |                          |              |      |        |
| < Anterior            |                          |              |      |        |
| Còpia temporal        | Mostra o oculta el bloc) | •            |      |        |
|                       |                          |              |      |        |
|                       |                          |              |      |        |

10. En cas de tindre dret a alguna exempció haurà de ser acreditada documentalment escanejant la documentació i adjuntant-la a la seua petició. En el desplegable "Perfil" en indicar que és estudiant li eixirà un altre desplegable en el qual ha d'indicar quin és el motiu de la seua exempció. En realitzar aquesta acció s'incorporarà una nova pestanya "Documentació" que és on ha d'adjuntar els seus documents

En caso de tener derecho a alguna exención deberá ser acreditada documentalmente escaneando la documentación y adjuntándola a su petición. En el desplegable "Perfil" al indicar que es estudiante le saldrá otro desplegable en el que debe indicar cuál es el motivo de su exención. Al realizar esta acción se incorporará una nueva pestaña "Documentación" que es donde debe adjuntar sus documentos.

| Informació I contacte Dades personals Observacions | LOPD Documentació Acabar                                                                                                    |
|----------------------------------------------------|----------------------------------------------------------------------------------------------------|
| 4                                                  |                                                                                                    |
| Dades personals                                    |                                                                                                    |
| Nom                                                |                                                                                                    |
| Cognoms                                            |                                                                                                    |
| NIF/Pasaporte*                                     |                                                                                                    |
| Teléfon *                                          |                                                                                                    |
| Tipus de certificat*                               | v                                                                                                    |
| Activitat realitzada*                              |                                                                                                    |
| Codi del curs                                      |                                                                                                    |
| Centre                                             |                                                                                                    |
| Any                                                |                                                                                                    |
| Perfil *                                           | Estudiant 🗸                                                                                                    |
| Exempcions/Bonlficacions                           | Discapacitat igual o superior al 33 % v<br>Cap<br>Familia nombrosa general<br>Familia nombrosa especial                                |
| * Camps obligatoris < Anterior                     | Tamila monoparental general<br>Tamila monoparental especial<br>Victima de violencia de genera<br>Disceptiente quela osuperiora al 33 % |
|                                                    |                                                                                                    |

11. Adjunte els seus documents del motiu d'exempció/Adjunte sus documentos de la causa de exención.

| Informació i contacte                                      | Dades personais           | Observacions | LOPD           | Documentació     | Acabar        |            |            |       |
|------------------------------------------------------------|---------------------------|--------------|----------------|------------------|---------------|------------|------------|-------|
| 4                                                          |                           |              |                |                  |               |            |            |       |
| Jocumentació                                               |                           |              |                | <u> </u>         |               |            |            |       |
| Documentació acredi     * Camps obligatoris     < Anterior | tativa de l'exención/b    | Se           | eleccionar arc | hivo Ningún arch | iseleccionado | Repositori | ) <b>?</b> | Segue |
| Cònia temporal                                             | (Mostra o ocuita el bloc) | •            |                |                  |               |            |            |       |
| Copia temporal                                             | Mostra o oculta el bloc)  | ·            |                |                  |               |            |            |       |
|                                                            |                           |              |                |                  |               |            |            |       |

11. Pressione "següent" fins a acabar les pestanyes, en l'última li indicarà si vol rebre la informació telemàtica, indique que sí i introduïsca el seu correu *Presione "siguiente" hasta terminar las pestañas, en la última le indicará si quiere recibir la información telemática, indique que sí e introduzca su correo.* 

| formació i contacte                                        | Dades personals                          | Observacions                              | LOPD                                      | Acabar                     |                                                                                                    |
|------------------------------------------------------------|------------------------------------------|-------------------------------------------|-------------------------------------------|----------------------------|----------------------------------------------------------------------------------------------------|
| 1                                                          |                                          |                                           |                                           |                            |                                                                                                    |
| S IMPORTANT:<br>n aquesta pàgina i<br>studiants o autoritz | ndica que No Acce<br>tar a alguna persor | pta Rebre notificad<br>na perquè ho arrep | cions telemàtiques<br>legue en el seu noi | , no podrem realitza<br>n. | l'enviament telemàtic del certificat. En aquest cas per a arreplegar-ho haurà de personar-se en el Servei |
| cepta notificacions                                        | telemátiques? *                          |                                           | SI 🖲 No 🔿                                 |                            |                                                                                                    |
| mail per a avís de p                                       | osada a disposició c                     | le notificacions: *                       |                                           |                            |                                                                                                    |
|                                                            |                                          |                                           |                                           |                            | Enviar                                                                                                    |
| < Anterior                                                 |                                          |                                           |                                           |                            |                                                                                                    |
| òpia temporal (                                            | Viostra o oculta el bloc)                | •                                         |                                           |                            |                                                                                                    |
|                                                            |                                          |                                           |                                           |                            |                                                                                                    |
|                                                            |                                          |                                           |                                           |                            |                                                                                                    |

Haurà de tindre en compte que la majoria dels casos, l'expedició del certificat està subjecta al pagament de taxes que es farà electrònicament.

Deberá tener en cuenta que la mayoría de los casos, la expedición del certificado está sujeta al pago de tasas que se hará electrónicamente.

12. Una vegada finalitzat el procés de pagament podrà descarregar-se el certificat a través de ENTREU – ELS MEUS TRÀMITS – HISTORIAL D'EXPEDIENTS/Una vez finalizado el proceso de pago podrá descargarse el certificado a través de ENTREU – MIS TRAMITES – HISTORIAL DE EXPEDIENTES

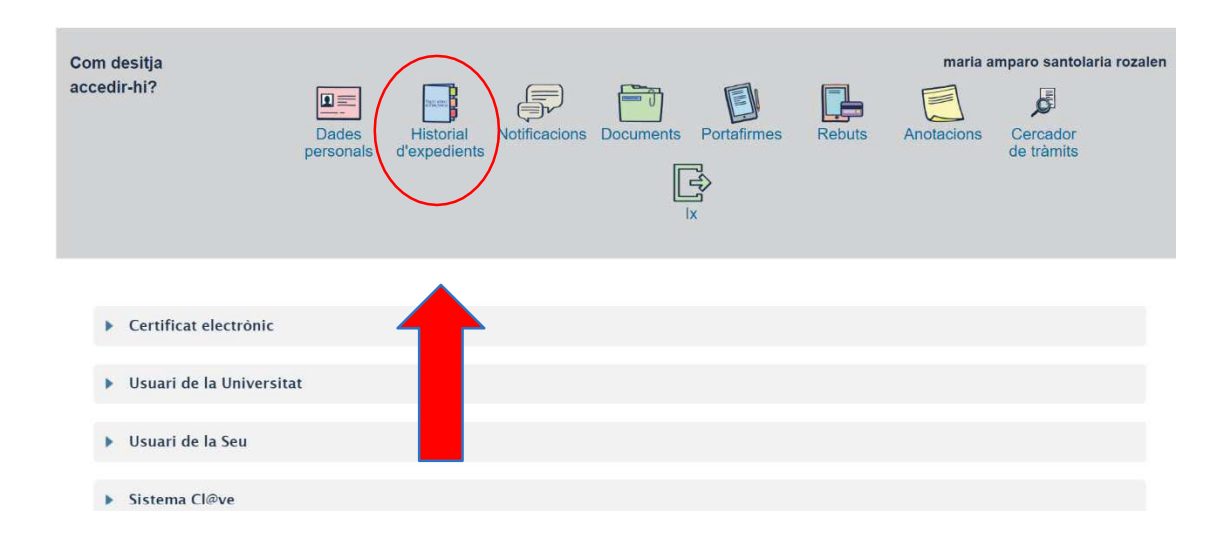

13. Clicar en Resol/Clicar en Resol

| d'expedients                    | Dades<br>personals | Historial<br>d'expedients | Notificacion | s Documents     | Portafirmes    | Rebuts A    | Anotacions | Cercador<br>de tràmits | Î<br>Î<br>Î |
|---------------------------------|--------------------|---------------------------|--------------|-----------------|----------------|-------------|------------|------------------------|-------------|
| Mostrar 20                      | ✓ sol·licituds p   | oer pàgina                |              |                 |                |             | $\bigcirc$ | Cercar:                |             |
| Descript                        | ció                | ٥                         | Data 🔹       | Sol·licitud     | Fase           | Justificant | Resol. 🗘   | Data de Resol.         | Accions     |
| Solicitud de Certificados al Se | ervei d'Estudiant  | s 02/03                   | 3/2021 13:53 | UV-EST_CERT-158 | 1810 Finalizad | 0 🔁         | R          | 02/03/2021 13:55       | Accions -   |
|                                 | Mostrant 1 a 1     | de 1 sol·licituds         |              |                 |                |             | $\bigcirc$ |                        | H 4 1 > H   |